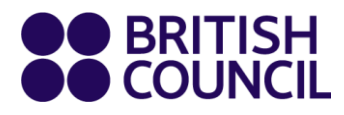

## வகுப்பு முன்பதிவுக்கான அறிவுறுத்தல்கள்

படிமுறை 1: இடதுபக்க கீழ் மூலையிலுள்ள "book" என்பதை அல்லது பாடத் தலைப்பின் மேலுள்ள சின்னத்தை கிளிக் செய்யவும்.

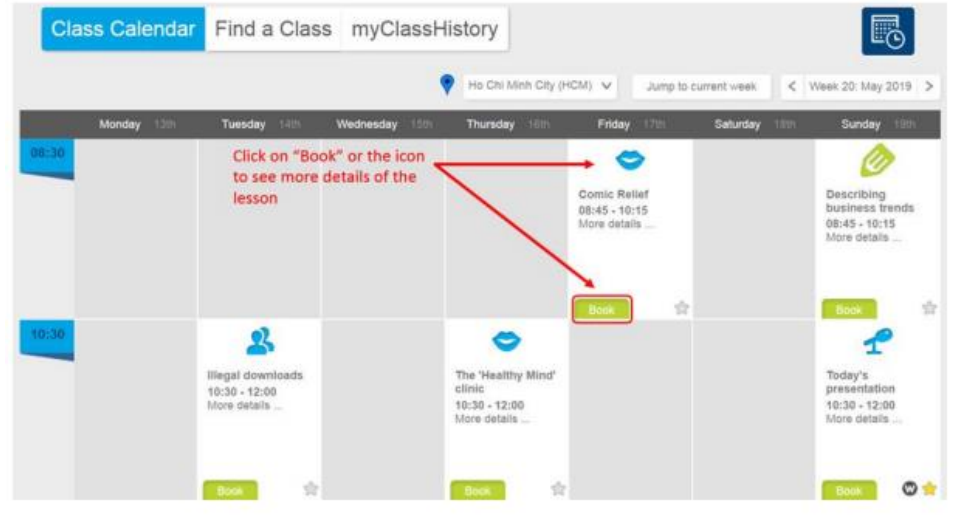

ஆலோசனை: சின்னங்களின் வெவ்வேறு நிறங்கள் வெவ்வேறு வகையான பாடங்களைக் குறிக்கின்றன.

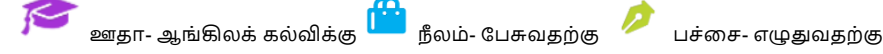

படிமுறை 2: வகுப்புத் தகவல்கள் மற்றும் பாடச் சுருக்கத்தை உள்ளடக்கிய ஒரு சிறிய வின்டோ தோன்றும். பாடத்திற்குப் பதிவுசெய்ய Book Now" என்பதை கிளிக் செய்யவும். மீண்டும் பிரதான திரைக்குச் செல்ல "Close" ⊠

| Market research<br>Following instructions and making a suggestion for improvement                                                                                                    | 2              |
|----------------------------------------------------------------------------------------------------|----------------|
| Wednesday, 4th August 2021 17:45 - 20:15<br>Room: Online<br>Credit 1<br>Add to calendar                                                                                                    | Sinalie Perera |
| - Lesson description: Market research                                                                                                    |                |
| The topic of this lesson is market research questionnaires. You will: <ul> <li>create a survey about different types of business</li> <li>use the survey results to make suggestions</li> <li>focus on different ways to make questions</li> <li>practise asking questions clearly.</li> </ul> | Clarity is key |
| - Taashari Ciralia Dassa                                                                                                    |                |
|                                                                                                    |                |

என்பதை கிளிக் செய்யவும். 🛛

ஆலோசனை: உங்களுக்கு மிகப் பொருத்தமான பாடத்தைத் தெரிவுசெய்ய உதவி பெறுவதற்கு கற்றல் இலக்குகள் பற்றிய எமது வழிகாட்டியைப் பயன்படுத்தவும்.

முன்பதிவு செய்த பின்னர், எதிர்வரும் பாடங்களின் பட்டியலைப் பார்ப்பதற்கு mySchedule 🗟 சின்னத்தில் கிளிக் செய்யலாம்.

| mySchedule                                                    |               |                    |               |        | Ð    |  |
|---------------------------------------------------------------|---------------|--------------------|---------------|--------|------|--|
| Your next class is in 2 day(s), 16 hour(s), and 24 minute(s). |               |                    |               |        |      |  |
| Date                                                          | Time          | Lesson             | Teacher       | Centre | Room |  |
| 12.05.2019                                                    | 08:45 - 10:15 | Virtual investment | Preston Dukes | HCM    | 6    |  |
|                                                               |               |                    |               |        |      |  |

## MYCLASS இரத்துச்செய்யும் அறிவுறுத்தல்கள்

## விருப்பத்தேர்வு 1: எனது MYSCHEDULE இலிலிருந்து வகுப்பை இரத்துச்செய்யவும்

படிமுறை 1: பாடத்தின் பெயரில் கிளிக் செய்யவும்.

| mySchedule                                                    |               |                    |               |        | lo   |  |
|---------------------------------------------------------------|---------------|--------------------|---------------|--------|------|--|
| Your next class is in 2 day(s), 16 hour(s), and 24 minute(s). |               |                    |               |        |      |  |
| Date                                                          | Time          | Lesson             | Teacher       | Centre | Room |  |
| 12.05.2019                                                    | 08:45 - 10:15 | Virtual investment | Preston Dukes | HCM    | 6    |  |
|                                                               | 00.15 10.15   | The good life      | Sam Stokes    | HCM    | 8    |  |

படிமுறை 2: கீழுள்ளது போன்ற ஒரு வின்டோ தோன்றும். வகுப்பை இரத்துச்செய்வதற்கு "Cancel booking" என்பதை கிளிக் செய்யவும். எதிர்வரும் பாடங்களின் பட்டியலுக்கு மீண்டும் செல்ல "Back To mySchedule" என்பதை கிளிக் செய்யவும்..

| Saturday, 25th May 2019 08:45 - 10:15                                                                                                    |                 |
|----------------------------------------------------------------------------------------------------|-----------------|
| Room: Ho Chi Minh City (HCM), 8 (Map)                                                                                                    | 13              |
| Booked on 6th May 2019 at 16:19                                                                                                    |                 |
| Add to calendar Cancel booking                                                                                                    |                 |
|                                                                                                    | Sam Stokes      |
| Lesson description: The good life                                                                                                    |                 |
| he topic of this lesson is moving to a new place. You will:                                                                                                    |                 |
| <ul> <li>liscuss why people choose to move to new places</li> <li>learn a range of phrases to describe the challenges of modern life</li> <li>fease an extraor stress to bioblight exists you are making</li> </ul> | <b>A</b>        |
| <ul> <li>rocus on sentence sitess to highlight points you are making</li> <li>practise using phrases to add information.</li> </ul>                                                                                 |                 |
|                                                                                                    | The way we live |

## விருப்பத்தேர்வு 2: எனது MYDASHBOARD இலிலிருந்து பாடத்தை இரத்துச்செய்யவும்

படிமுறை 1: நீங்கள் இரத்துச்செய்ய விரும்பும் பாடத்திலுள்ள "booked" என்பதை கிளிக் செய்யவும்.

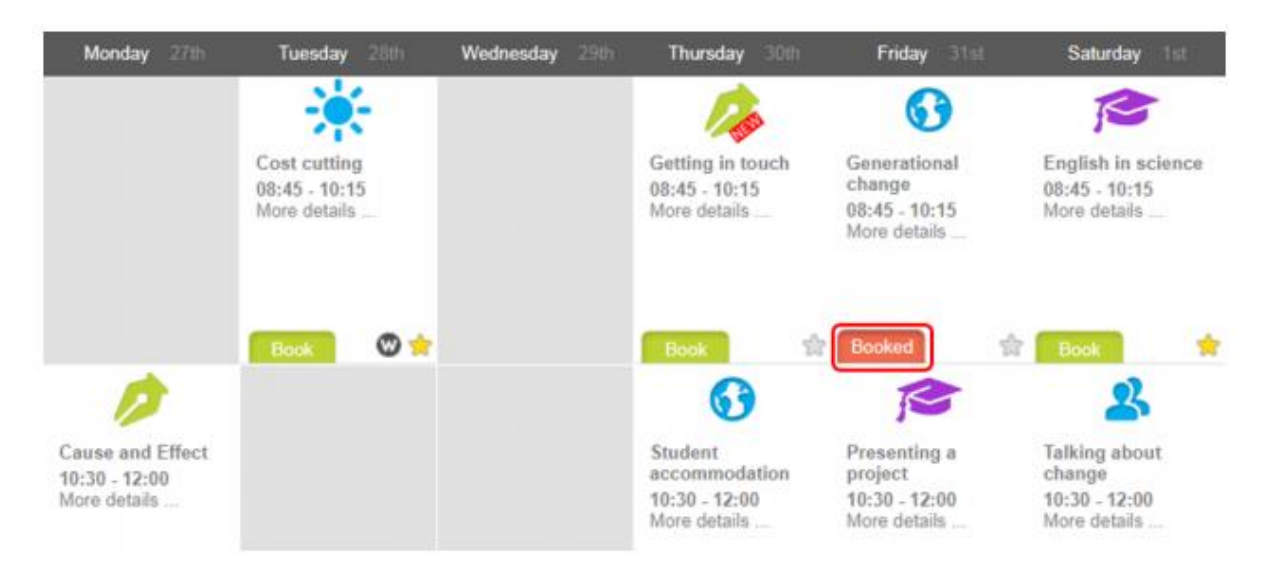

படிமுறை 2: விருப்பத்தேர்வு 1இல் காட்டப்பட்டுள்ளது போன்ற ஒரு சிறிய வின்டோ தோன்றும். வகுப்பை இரத்துச்செய்வதற்கு என்பதை கிளிக் செய்யவும். எதிர்வரும் பாடங்களின் பட்டியலைப் பார்ப்பதற்கு இடதுபக்க கீழ் மூலையிலுள்ள "Check mySchedule" என்பதை கிளிக் செய்யவும்.

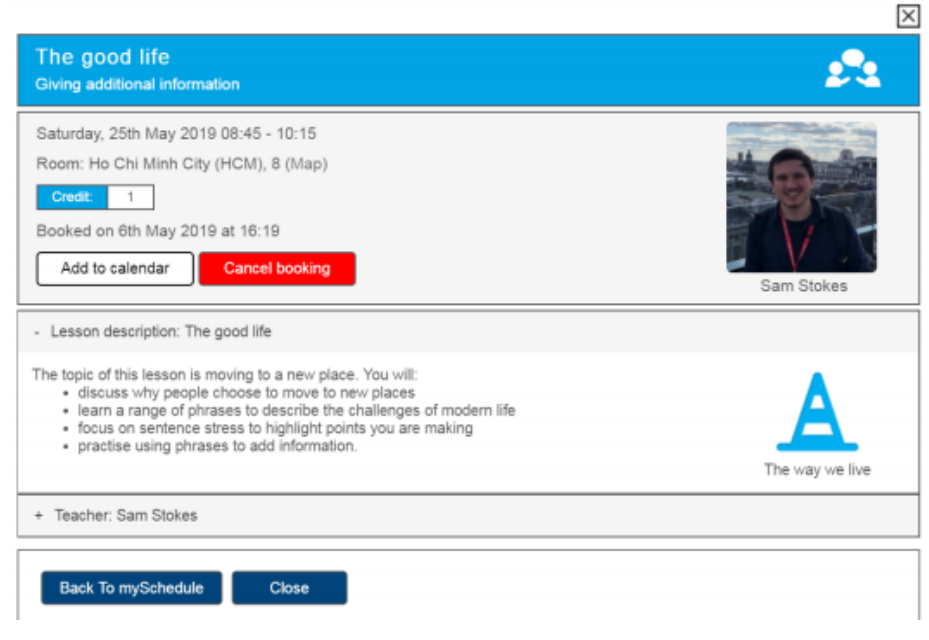

**கவனிக்கவும்:** பாடம் ஆரம்பமாவதற்கு 24 மணிநேரத்திற்குக் குறைவாக இருக்கையில் பாடம் இரத்துச்செய்யப்பட்டால், பாடத்திற்கான கிறெடிட் மீளளிக்கப்பட மாட்டாது. மேலதிக தகவலுக்கு, தயவுசெய்து myClass கொள்கைகள் என்பதை பார்க்கவும்.